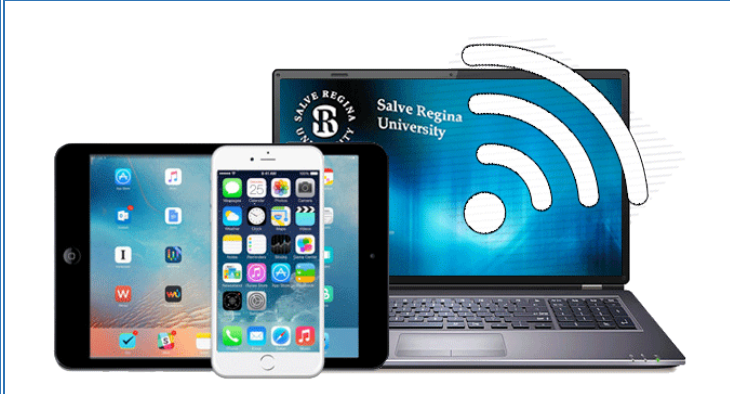

# Wireless / Mobile Printing

## Print from your computer or mobile device using MyPrint Center:

1. Open any web browser (Safari, Chrome, Firefox etc.) and navigate to

https://printing.salve.edu/myprintcenter

- 2. Logon with your Salve credentials.
- 3. Click on the Upload button and locate the document(s) you would like to print and press "open."
- 4. You should now see the document(s) listed in the queue.\*
- 5. Go to any of the print stations and release the print job using your Salve ID card.

### Alternatively, you can send an attachment using your Salve email address:

- From within your Salve email, create a new message and attach the document(s) you would like to print.
- 2. Email the document(s) to: printing@salve.edu
- 3. When your prints are ready, you should receive a confirmation email from "Pharos Mobile Print" (\*Note: If this is the <u>first time</u> sending a print job to <u>printing@salve.edu</u>, you will receive a welcome email to register your Salve email address. Once registered, you will see the print job in the queue.)
- 4. Go to any of the print stations and release the print job using your Salve ID card.

#### \* by default all documents print Black and White.

To print a color document, log into <u>https://printing.salve.edu/myprintcenter</u> with your Salve credentials; select the document(s) you wish to print; under "Print Options" on the bottom right side of the page, select "color" from

| Print options : |                     |               |   |                      |   |   |
|-----------------|---------------------|---------------|---|----------------------|---|---|
| Color:          | Color/BW            | Black & White | ~ | 2 Pages per<br>side: | 1 |   |
| Sides:          | Single/Double-Sided | Double Sided  | ~ | Copies:              | 1 | + |

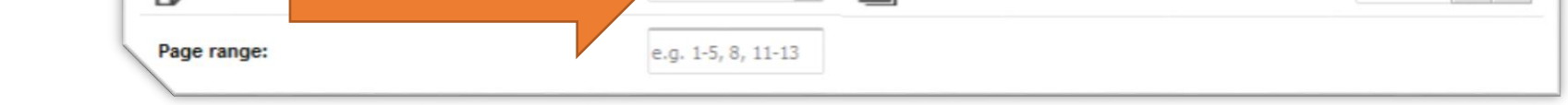

#### **Campus Printer Locations:**

the drop-down.

- McKillop Library Garden Level, 1<sup>st</sup>, 2<sup>nd</sup> and 3<sup>rd</sup> floors
- O'Hare Academic Building-1<sup>st</sup> floor across from Jazzman's; 2nd floor across from the Nursing lab
- Miley Hall Garden Level across from the Salve Bookstore
- Wakehurst Garden Level across from the student mailboxes

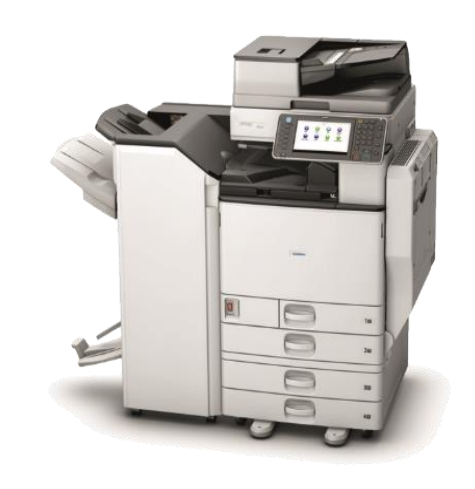

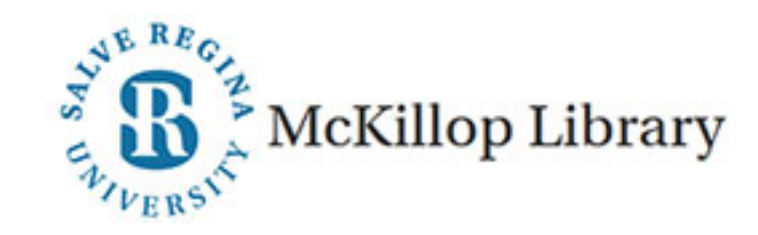